Architects Registration Board of Victoria

- The image on the right is the home screen of the new ARBV Portal.
- Registrants will be able to see their invoices, edit their personal information and link to their employer (if an approved company or partnership)
- Renewal and the required declaration will also be actioned through this Portal.

| a ARVB: Welcome ×                                  | +                           | • - • ×       |
|----------------------------------------------------|-----------------------------|---------------|
| $\leftarrow$ $\rightarrow$ C $($ dev-arbv.eluminae | slearning.com.au/dashboard/ | 🖈 🦻 🗯 D 🗄     |
| ā rbv                                              | =                           | Jude Beatle ~ |
| 🍪 Dashboard                                        | Dashboard                   |               |
| All Applications                                   |                             |               |
| 🗐 Invoices                                         |                             |               |
| Associated<br>Companies/Partnership                | E All Applications          |               |
| 🗹 Pay for Renewal                                  |                             |               |
| <b>Q</b> Search for Registrant                     |                             |               |
|                                                    |                             |               |
|                                                    |                             |               |
|                                                    |                             |               |
|                                                    |                             |               |
|                                                    |                             |               |
| 📑 📀 📑                                              | -<br>                       | ENG 12:33 PM  |

Architects Registration Board of Victoria

• To edit your personal information or your professional information you will need to click on your name in the top right-hand corner and then click on 'Profile'.

• ARBV request that all registrants edit this information to ensure we have the most up to date information for you!

|                                                                                                    |                                   |            |                 |          | ~        |
|----------------------------------------------------------------------------------------------------|-----------------------------------|------------|-----------------|----------|----------|
| $\begin{array}{ccc} \textbf{a} & \text{ARVB: Welcome} & \textbf{x} \\ \leftarrow & \rightarrow & \textbf{C} & \textbf{a} & \text{dev-arbv.elumina} \end{array}$ | +<br>aelearning.com.au/dashboard/ |            |                 | ☆ 😵 🖈    | ^<br>7 : |
| a rbv                                                                                                    | ≡                                 |            |                 | Jude Bea | itle ~   |
| Dashboard                                                                                                    | Dashboard                         |            | $\rightarrow$   | Profile  |          |
| 田 Applications                                                                                                    | Bashboard                         |            |                 | Logout   |          |
| 💭 Invoices                                                                                                    | _                                 |            | _               | _        |          |
| Associated<br>Companies/Partnership                                                                                                    | 🔚 All Applications                | ∯ Invoices | Send an Enquiry |          |          |
| 🗹 Pay for Renewal                                                                                                    |                                   |            |                 |          |          |
| <b>Q</b> Search for Registrant                                                                                                    |                                   |            |                 |          |          |
|                                                                                                    |                                   |            |                 |          |          |
|                                                                                                    |                                   |            |                 |          |          |
|                                                                                                    |                                   |            |                 |          |          |
|                                                                                                    |                                   |            |                 |          |          |
| https://dev-arbv.eluminaelearning.com.au/da                                                                                                    | shboard/#                         |            |                 |          |          |

 Once you have clicked on 'Profile', you will be taken to the screen on the right.

• This provides for your personal information and your professional information.

• To edit the information, scroll to the bottom of the page and on the right side of the screen you will see the edit button.

| a ARVB: Welcome                                          | × +                                                            | 0 - 0                                                                                                    |
|----------------------------------------------------------|----------------------------------------------------------------|----------------------------------------------------------------------------------------------------|
| ← → C 🔒 dev-arbv.el                                      | uminaelearning.com.au/dashboard/profile/entry/1097/?view=entry | ର୍ 🖈 🔋 🧿                                                                                                    |
| <mark>a</mark> rbv                                       | =                                                              | Jude Bertte √                                                                                                    |
| <ul><li>✿ Dashboard</li><li>ዡ All Applications</li></ul> | Profile                                                        |                                                                                                    |
| 🛱 Invoices                                               |                                                                |                                                                                                    |
| Associated                                               | Registration Number : 800049                                   | End Date: 30/06/2021                                                                                                    |
|                                                          | Name                                                           | Jude Isa Beatle                                                                                                    |
| Pay for Renewal                                          | Preferred name                                                 |                                                                                                    |
| Q Search for Registrant                                  | Email daaress                                                  | neyjude@sharkidsers.com                                                                                                    |
|                                                          | Gender                                                         | Male                                                                                                    |
|                                                          | What is your country of birth?                                 | United Kingdom                                                                                                    |
|                                                          | Mailing address                                                | 123 Abbey Road<br>Liverpool, Victoria 3333<br>United Kingdom<br>Map It                                                                                            |
|                                                          | Contact number                                                 | +61456789123                                                                                                    |
|                                                          | Professional Information                                       |                                                                                                    |
|                                                          | Primary Employer                                               |                                                                                                    |
|                                                          | What organisation do you work for?                             | Not in the list                                                                                                    |
|                                                          | Enter organisation name                                        | Sgt Peppers Lonely Architects Band                                                                                                    |
|                                                          | Enter organisation Address                                     | 123 Abbey Road<br>Liverpool, Victoria 3333<br>United Kingdom<br>Map It                                                                                            |
|                                                          | Enter the Professional Indemnity Insurance (PII) expiry date   | 03/30/2022                                                                                                    |
|                                                          | Declaration                                                    | <ul> <li>I acknowledge that the business address provided is the location of my architectural firm/office and will be published on the public register</li> </ul> |
|                                                          | Secondary Employer                                             |                                                                                                    |
|                                                          | Other Employer                                                 |                                                                                                    |
|                                                          | Edit                                                           | Edit                                                                                                    |

rchitects legistration Board f Victoria

• In the edit screen you will be able to update all your information or fill in missing information.

| Registration Number : 800049     |                    |                    | End Date: 30/06/2021 |
|----------------------------------|--------------------|--------------------|----------------------|
| Edit Entry                       |                    |                    |                      |
| Name *                           | Jude               | lsa                | Beatle               |
|                                  | First              | Middle             | Last                 |
| Preferred name                   | Jude               |                    |                      |
| Gender *                         | ○ Female           |                    |                      |
|                                  | Male               |                    |                      |
|                                  | ○ Unspecified/X    |                    |                      |
| What is your country of birth? * | United Kingdom     | *                  |                      |
|                                  | Country            |                    |                      |
| Mailing address *                | 123 Abbey Road     |                    |                      |
|                                  | Street Address     |                    |                      |
|                                  |                    |                    |                      |
|                                  | Address Line 2     |                    |                      |
|                                  | Liverpool          | Victoria           |                      |
|                                  | City               | State / Province / | legion               |
|                                  | 3333               | United Kingdo      | n <b>v</b>           |
|                                  | Post Code          | Country            |                      |
| Contact number *                 | <b>456 789 123</b> |                    |                      |

rchitects egistration Board f Victoria

• After completing or updating your personal information you will be able to enter or update your employer information.

 If you are an employee of an ARBV approved architectural company and covered by the company PI: In the search box next to 'What organization do you work for?' scroll through the list of registered companies and select the name of the company you work for. Confirm that you are covered by the company PI by selecting the Yes radio button, click on the Declaration that follows, then select the Update button on the bottom right of the page to ensure the changes are saved.

• Notify the company representative who looks after the company registration. They will need to access the company registration profile and confirm that you work for the company (see slides 8 and 9 for these instructions).

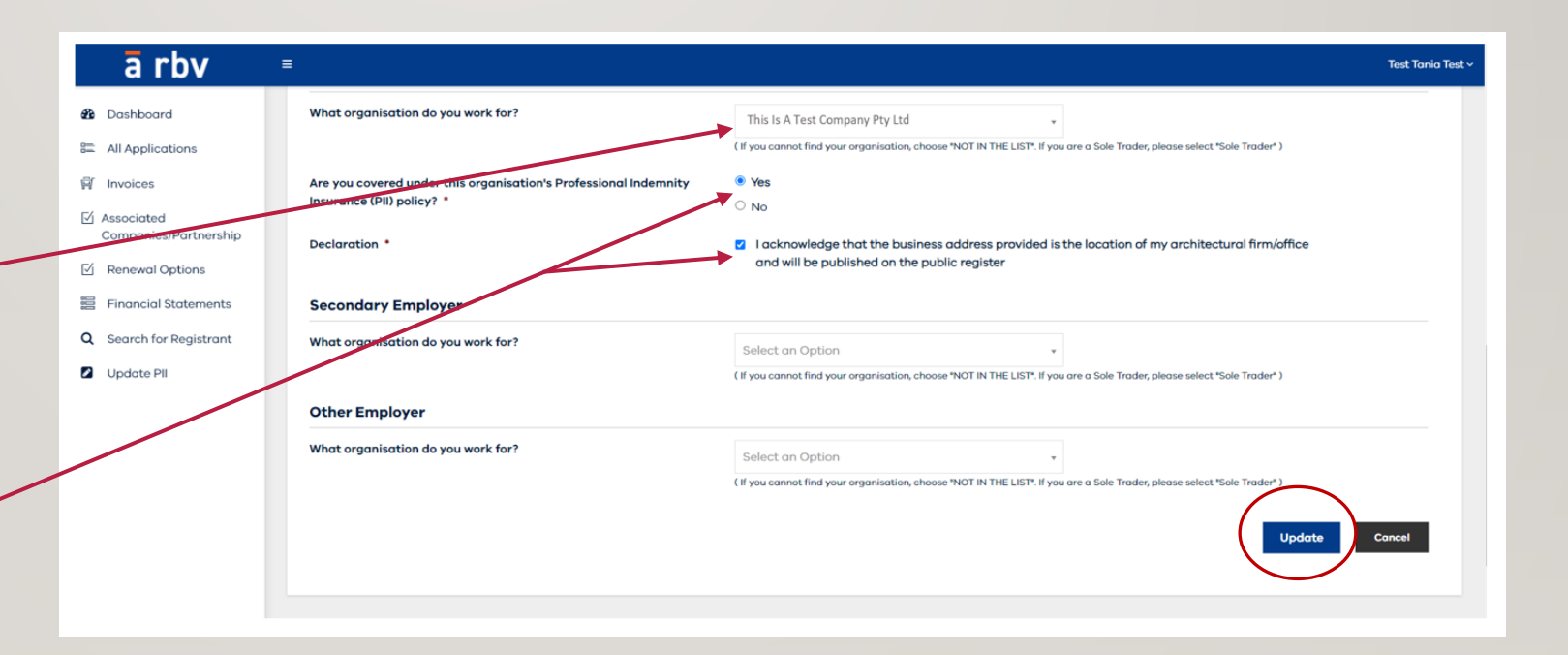

rchitects egistration Board f Victoria

 If you are an employee of a design or drafting company: In the search box next to 'What organization do you work for?' select the option 'Not In The List' then complete the remaining required fields:

- Organisation name, Address & contact number
- Upload proof of employment
- Enter the PII expiry date and upload the certificate of currency
- Finally, click on the Declaration that follows, then select the Update button on the bottom right of the page to ensure the changes are saved.

| arbv ⁼                                |                                           |                                                                                                    |                              |                                                    |                                                                                | Test Tania Test                                                                                                    | ~       |
|---------------------------------------|-------------------------------------------|----------------------------------------------------------------------------------------------------|------------------------------|----------------------------------------------------|--------------------------------------------------------------------------------|----------------------------------------------------------------------------------------------------|---------|
| ) Dashboard                           |                                           |                                                                                                    | Melbourne                    |                                                    | VIC                                                                            | ~                                                                                                    |         |
| All Applications                      |                                           |                                                                                                    | Post Code                    |                                                    | Country                                                                        |                                                                                                    |         |
| Invoices                              |                                           |                                                                                                    | 3000                         |                                                    | Australia                                                                      | ~                                                                                                    |         |
| j Associated<br>Companies/Partnership | Contact number * 🖲                        |                                                                                                    | <b>***</b> +61 • 4521        | 89 653                                             |                                                                                |                                                                                                    |         |
| j Renewal Options                     | Professional Inform                       | nation                                                                                                    |                              |                                                    |                                                                                |                                                                                                    |         |
| Financial Statements                  | Primary Employer                          |                                                                                                    |                              |                                                    |                                                                                |                                                                                                    |         |
| Search for Registrant                 | What organisation do y                    | rou work for?                                                                                                    | Select an Optio              | on <del>v</del>                                    |                                                                                |                                                                                                    |         |
|                                       |                                           |                                                                                                    | Not in                       | م                                                  | IST*. If you are a Sole Trader, please selec                                   | :t "Sole Trader" )                                                                                                    |         |
|                                       | Secondary Employ                          | /er                                                                                                    | Not in the list              |                                                    |                                                                                |                                                                                                    |         |
|                                       | What organisation do y                    | rou work for?<br>=                                                                                                    |                              |                                                    |                                                                                |                                                                                                    |         |
|                                       | Dashboard                                 | What organisation do you work for?                                                                                                    |                              | Not in the list                                    |                                                                                |                                                                                                    |         |
|                                       | Oth All Applications                      | Enter organisation name *                                                                                                    |                              | ( if you cannot find your organisat                | ion, choose "NOT IN THE LIST". If you are a Sole Trader, please select "Sole " | Trade*1                                                                                                    |         |
|                                       | Whaji Associated<br>Companies/Partnership |                                                                                                    |                              | Bian Bian My Ltd                                   | 92 of 350 miss characters                                                      |                                                                                                    |         |
|                                       | Renewal Options     Financial Statements  | Enter organisation Address                                                                                                    |                              | Colins St                                          |                                                                                |                                                                                                    |         |
|                                       | ), Search for Registrant                  |                                                                                                    |                              | Address Line 2                                     |                                                                                |                                                                                                    |         |
|                                       | 2 Update Pil                              |                                                                                                    |                              | City<br>Melbourne                                  |                                                                                | Select State VIC                                                                                                    |         |
|                                       |                                           |                                                                                                    |                              | Post Code<br>3023                                  |                                                                                | Country Australia                                                                                                    |         |
|                                       |                                           | Enter organisation contact number 0                                                                                                    |                              | +61 - 412 345 678                                  |                                                                                |                                                                                                    |         |
|                                       |                                           | Upload proof of employment * 0                                                                                                    |                              |                                                    | Select files                                                                   | Prop files here or                                                                                                    |         |
|                                       |                                           | Accepted file types: png, jpg, doc, pdf, jpeg, docx, msg, Max, file<br>ARBV-Director-Statutory-Declaration.pdf 🕑 🥥                                                              | e size: 4 MB, Max. files: 2. | Maximum File Size: 448                             |                                                                                |                                                                                                    |         |
|                                       |                                           | Enter the Professional Indemnity Insurance (PII) expiry date                                                                                                    |                              | 07/03/2023                                         | •                                                                              |                                                                                                    |         |
|                                       |                                           | Unload a same of the costilizate of summers *                                                                                                    |                              |                                                    |                                                                                |                                                                                                    |         |
|                                       |                                           | Upload a copy of the certificate of currency *                                                                                                    |                              |                                                    | Select files                                                                   | Prop files here or                                                                                                    |         |
|                                       |                                           | Uplead a copy of the certificate of currency *<br>Accepted file types prg. jog. doc, pdf, jorg. doc, mg, Max. file<br>AttRV: Director-Statutory-Declaration1pdf () ()           | e size: 4 MB, Max, files: 2. | Nasimum Tile Suz 440                               | Select files                                                                   | krop files here or                                                                                                    |         |
|                                       |                                           | Upload a copy of the certificate of currency *<br>Accepted file types: prog. jpg. doc., orig. Hoor, file<br>AUTV Densiter Statutury Decisionitistication () ()<br>Declaration * | e size: 4 MB, Max, files: 2. | Musimus File Sur (HB<br>S) Lacknowledge that the L | D<br>Select files                                                              | Integration of the second second seco | egister |

rchitects Registration Board f Victoria

If you are a Sole Trader: In the search box next to 'What organization do you work for?' select the option 'Sole Trader' then complete the remaining required fields:

- Enter the PII expiry date and upload the certificate of currency
- If you have an ABN, select the Yes radio button and upload a copy of this (you can download a copy of your ABN from the ABR Lookup website if you do not have the original ASIC document on hand)
- Finally, click on the Declaration that follows, then select the Update button on the bottom right of the page to ensure the changes are saved.

| a rbv                                                         | ≡                             |                   |                                                                                                    |                           |                                                                                                    |                                                                                                    | Test Tania Test ~     |
|---------------------------------------------------------------|-------------------------------|-------------------|----------------------------------------------------------------------------------------------------|---------------------------|----------------------------------------------------------------------------------------------------|----------------------------------------------------------------------------------------------------|-----------------------|
| 🙆 Dashboard                                                   |                               |                   |                                                                                                    | Melbourne                 |                                                                                                    | VIC                                                                                                    | ~                     |
| 🖴 All Applications                                            |                               |                   |                                                                                                    | Post Code                 |                                                                                                    | Country                                                                                                    |                       |
| 🛱 Invoices                                                    |                               |                   |                                                                                                    | 3000                      |                                                                                                    | Australia                                                                                                    | ~                     |
| <ul> <li>Associated</li> <li>Companies/Partnership</li> </ul> |                               | Contact nu        | ımber *                                                                                                    | <b>##</b> +61 * 452 189 6 | 553                                                                                                    |                                                                                                    |                       |
| Renewal Options                                               |                               | Professio         | onal Information                                                                                                    |                           |                                                                                                    |                                                                                                    |                       |
| E Financial Statements                                        |                               | Primary           | Employer                                                                                                    |                           |                                                                                                    |                                                                                                    |                       |
| <b>Q</b> Search for Registrant                                |                               | What orga         | nisation do you work for?                                                                                                    | Select an Option          | Ŧ                                                                                                    |                                                                                                    |                       |
| Update PII                                                    |                               |                   |                                                                                                    | Sole                      | م                                                                                                    | IST". If you are a Sole Trader, please select "Sole Trader" )                                                                                                    |                       |
|                                                               |                               | Secondo           | ry Employer                                                                                                    | Sole Trader               |                                                                                                    |                                                                                                    |                       |
|                                                               |                               | What orga         | nisation do you work for?                                                                                                    | Select an Option          | *                                                                                                    |                                                                                                    |                       |
|                                                               | ā ri                          | ov •              |                                                                                                    |                           |                                                                                                    |                                                                                                    |                       |
| 3                                                             | Dashboard                     |                   | Primary Employer                                                                                                    |                           |                                                                                                    |                                                                                                    |                       |
| -                                                             | = All Applicati<br>F Invoices | ons               | What organisation do you work for?                                                                                                    |                           | Sole Trader<br>(If you cannot find your organisation, choose "NOT IN TH                                                                                                    | v<br>IE LIST! If you are a Sole Trader, please select "Sole Trader" )                                                                                                    |                       |
|                                                               | § Associated<br>Companies/F   | Partnership       | Enter the Professional Indemnity Insurance (PII) expiry date *                                                                              |                           | 07/03/2023                                                                                                    |                                                                                                    |                       |
|                                                               | f Renewal Op                  | tions<br>atements | Upload a copy of the certificate of currency *                                                                                              |                           |                                                                                                    | Drop files here or Select files                                                                                                    |                       |
|                                                               | Update Pli                    | sgistrant         | Accepted file types: png, jpg, doc, pdf, jpeg, docx, mag, Max, file size: 4 MB, Max, files:<br>ARBV-Director-Statutory-Declarationt.pdf ⊘ ⊘ | 2                         | Maximum File Size: 4MB                                                                                                    |                                                                                                    |                       |
|                                                               |                               |                   | Do you have an ABN? *                                                                                                    |                           | * Yes<br>O No                                                                                                    |                                                                                                    |                       |
|                                                               |                               |                   | Upload ASIC document *                                                                                                    |                           |                                                                                                    | Drop files here or<br>Solect files                                                                                                    |                       |
|                                                               |                               |                   |                                                                                                    |                           | Accepted file types: png, jpg, doc, pdf, jpeg, doc                                                                                                    | cx, msg, Max. file size: 4 MB, Max. files: 2.                                                                                                    |                       |
|                                                               |                               |                   |                                                                                                    |                           | Maximum File Size: 4MB                                                                                                    |                                                                                                    |                       |
|                                                               |                               |                   | Declaration *                                                                                                    |                           | Movimum File Size 4MD                                                                                                    | rovided is the location of my architectural firm/office and will be published or                                                                                                    | n the public register |
|                                                               |                               |                   | Deckrotion *<br>Secondary Employer                                                                                                    |                           | Maximum File Sax 490                                                                                                    | rovided is the location of my architectural firm/office and will be published or                                                                                                    | n the public register |
|                                                               |                               |                   | Declaration *<br>Secondary Employer<br>What organization do you work for*                                                                   |                           | Maximum The Societ<br>Maximum The Societ<br>B I acknowledge that the business address p<br>Select an Option<br>(If you convect find your argumention, choose "NOT IN TH                                                                                                    | rovided is the location of my architectural firmulation and will be published or<br>control of the second second sec | n the public register |
|                                                               |                               |                   | Declaration *<br>Secondary Employer<br>What organisation do you work for?<br>Other Employer                                                 |                           | Select on Option (If you cannot find your capacitation, choose NOT HITH                                                                                                    | rovided is the location of my architectural firm/bifice and will be published or<br>control of the published or<br>control of the provided of the public field of the published of the public field of the public field of the publi | n the public register |
|                                                               |                               |                   | Destanation *  Escondary Employer  What organisation do you work for?  Other Employer  What organisation do you work for?                   |                           | Answer and Answer     Answer and Answer and Answer and Answer and Answer and Answer and Answer and Answer and Answer and Answer and Answer Answer Answe | rovided is the location of my architectural firm/biffice and will be published or<br>E.LET IF you are a fait: Trades, alone extent Table Teacher)<br>E.LET IF you are a fait: Trades, alone extent Table Teacher)                                                                                                    | n the public register |

rchitects egistration Board f Victoria

#### FOR APPROVED COMPANIES AND PARTNERSHIPS

 Companies and partnerships can approve employees through the ARBV Portal to confirm they are covered under their PII and pay for their renewal.

 Just click on the left-hand navigation and select 'Yes' or 'No' and then save.

#### a rbv

≡

#### Dashboard **Covered Under PII** All Applications 🗐 Invoices ↑ Architect Covered under PII Status ↑↓ Organisation Status Architect Name Architect-Renewal Yes ● Yes O No Save Architect-PII Financial Statements **Bob Marley** Yes 🖲 Yes 🛛 No Save Q Search for Registrant Yes Britney Spears ● Yes O No Save Yes Bruce Wayne 🖲 Yes 🛛 No Save Yes darren testproduct ● Yes O No Save Yes Dolly Parton 🖲 Yes 🛛 No Save

Margaret Th

Architects Registration Board of Victoria

#### FOR APPROVED COMPANIES AND PARTNERSHIPS

 Just click on the left-hand navigation and select 'Yes' or 'No' and then save.

Dashboard
 All Applications
 Invoices
 Architect-Renewal
 Architect-PII
 Financial Statements
 Q Search for Registrant

a rbv

| Architect Name     | ≁√ | Architect Submitted Date | ↑↓ | Pay for Renewal |
|--------------------|----|--------------------------|----|-----------------|
| Britney Spears     |    | 04/05/2021               |    | ● Yes ○ No Save |
| darren testproduct |    | 05/05/2021               |    | ● Yes ○ No Save |